スクール欠席連絡方法 ※ご欠席の場合、別日に振替レッスンはできません。

※ジュニアチーム会員様の欠席連絡はチームに直接ご連絡願います。※当日制活動は欠席連絡不要です。

|                  | -ב <b>ַג</b>          |      |              |                                              |
|------------------|-----------------------|------|--------------|----------------------------------------------|
| 所居店结             |                       |      |              |                                              |
|                  | スボnetなんぶ              |      | ٢            |                                              |
|                  | パスワード変更               |      | ① 「スクー       | └<br>·ル欠席」ボタンを選択                             |
|                  | 会員情報修正                |      |              |                                              |
|                  | メール受信設定               |      |              |                                              |
|                  | アンケート                 |      | 0            |                                              |
|                  | スクール欠席                |      | Ø            |                                              |
|                  | 施設管理                  |      | Ø            |                                              |
|                  | 短期教室                  |      | Ø            |                                              |
|                  | レッスン予約                |      |              |                                              |
|                  | 契約情報の確認・修正            |      | 練習日振替メ       | ニューとなっていま                                    |
|                  |                       |      | すが、振替はありません。 |                                              |
|                  |                       |      | 欠席連絡のみ       | です。                                          |
|                  | 練習日振替メニュー             |      |              |                                              |
|                  |                       | ]    |              |                                              |
|                  | 5受付 (振替を欠席に切り替えてご登録くだ | (さい) | ② 「欠席受       | 付」ボタンを選択                                     |
|                  | 届出状況確認                |      | ٥            |                                              |
|                  |                       |      |              |                                              |
|                  | 振替元選択                 |      |              |                                              |
| 振替元を指定してください。    |                       |      |              |                                              |
| 振替元              |                       |      | 3            | )該当スクールを選択                                   |
| クラス              |                       | /    |              |                                              |
|                  | ジュニア I 火 17:00 火      |      | <br>④四角いボ    | タンを右側へスワイプ                                   |
| 振替残 3回 内 持越 0回   |                       |      | 」すると欠席届      | に変わります。                                      |
|                  | ▶ 練習日振替               |      |              |                                              |
| 2021年11月02日(火)   |                       |      | 欠席届          |                                              |
| 2021年11月09日(火)   | 出席                    |      |              |                                              |
| 2021年11月16日(火)   | 出席                    |      | 5            | )休む日を選択                                      |
| ◎ 2021年11月23日(火) |                       |      |              |                                              |
| 2021年11月30日(火)   |                       |      |              | 。<br>一一一一一一一一一一一一<br>一一一一一一一一一一一一一一一一一一一一一一一 |
| 理由               |                       |      |              | у - <u>т</u> нжих                            |
|                  | 病気、怪我のため              |      |              | )<br>次へで次画面に進<br>み<br>確定ボタンでう                |
| 戻る               |                       | 次へ   |              | 了します                                         |